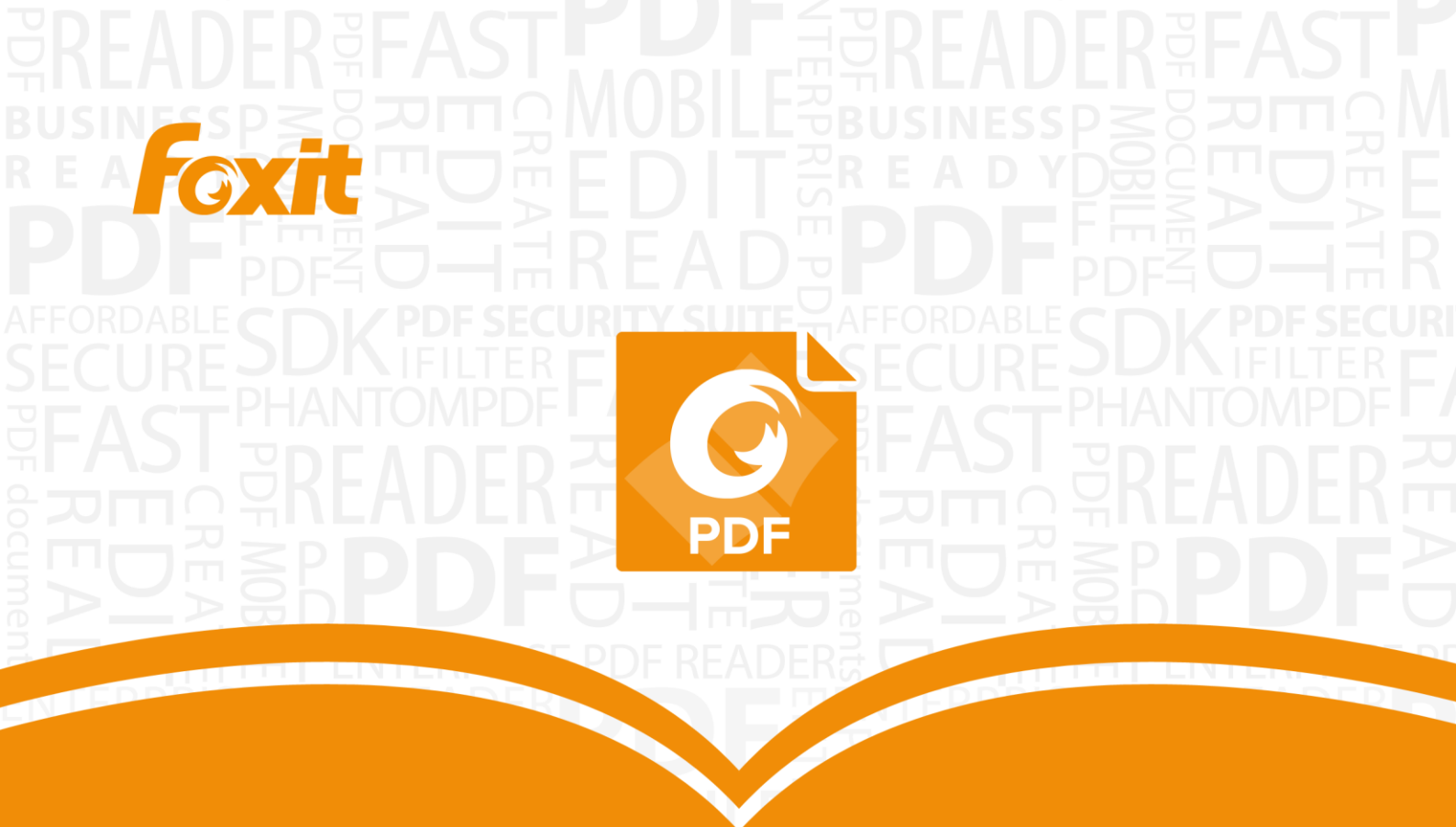

# Quick Guide Foxit®J-Reader For Windows

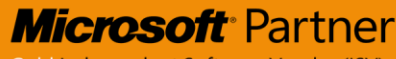

Gold Independent Software Vendor (ISV)

© 2004-2015 Foxit Software Incorporated. All rights reserved.

# 目次

| 目次                    | 2 |
|-----------------------|---|
| Foxit J-Reader を使用する  | 3 |
| インストールとアンインストール       | 3 |
| ファイルを開く、作成する、閉じる、保存する | 3 |
| インターフェーススタイルとスキンの設定   | 6 |
| リボンのカスタマイズ            | 8 |
| 他のツールの使用1             | 1 |
| <b>文書の閲覧</b> 1        | 2 |
| 指定ページへの移動1            | 2 |
| 文書の表示1                | 4 |
| 文書表示の調整1              | 5 |
| 閲覧支援1                 | 5 |
| <b>PDF ファイルの操作</b> 1  | 6 |
| テキスト、画像、ページなどのコピー1    | 6 |
| 定規、ガイド、線の太さ、計測        | 6 |
| 元に戻す、やり直し1            | 8 |
| Evernote に送信1         | 8 |
| PDF サイン1              | 9 |
| <b>注釈</b>             | 0 |
| 注釈ツール2                | 0 |
| スタンプツール               | 3 |
| PDFのレビュー2             | 4 |
| フォーム                  | 6 |
| <b>PDF フォームへの入力</b> 2 | 6 |
| <b>フォームに注釈を追加する</b> 2 | 7 |
| フォームデータの読み込みと書き出し2    | 7 |
| 2D バーコードの生成3          | 0 |
| XFA フォームの署名の検証3       | 1 |
| その他の編集機能3             | 2 |
| しおり3                  | 2 |
| 印刷3                   | 3 |
| PDF 文書の印刷方法3          | 3 |
| <b>ページの一部を印刷する</b> 3  | 4 |
| 印刷オプション               | 4 |
| 印刷ダイアログ               | 5 |
| お問い合わせ3               | 6 |

# Foxit J-Reader を使用する

# インストールとアンインストール

Foxit J-Reader は簡単にインストールできます。セットアップファイルをダウンロードしてダブルクリックし、表示される案内に従って手順を実行してインストールしてください。

Foxit J-Reader をアンインストールするには、下記のいずれかを実行してください:

- スタートメニュー > すべてのプログラム > Foxit J-Reader > アンインストール をクリックする。
- スタートメニュー > コントロールパネル > プログラムのアンインストール > Foxit J-Reader を選択してアンインストールを選択する。
- Foxit J-Readerのインストールフォルダーにある uninstall.exe をダブルクリックする。 デフォルトのインストールフォルダー: ¥\...\Foxit Software\Foxit Reader\

# ファイルを開く、作成する、閉じる、保存する

Foxit J-Reader アプリケーションを起動して、ファイル タブの対応するオプションを選 択して PDF ファイルを開く、作成する、閉じる、そして保存することができます。

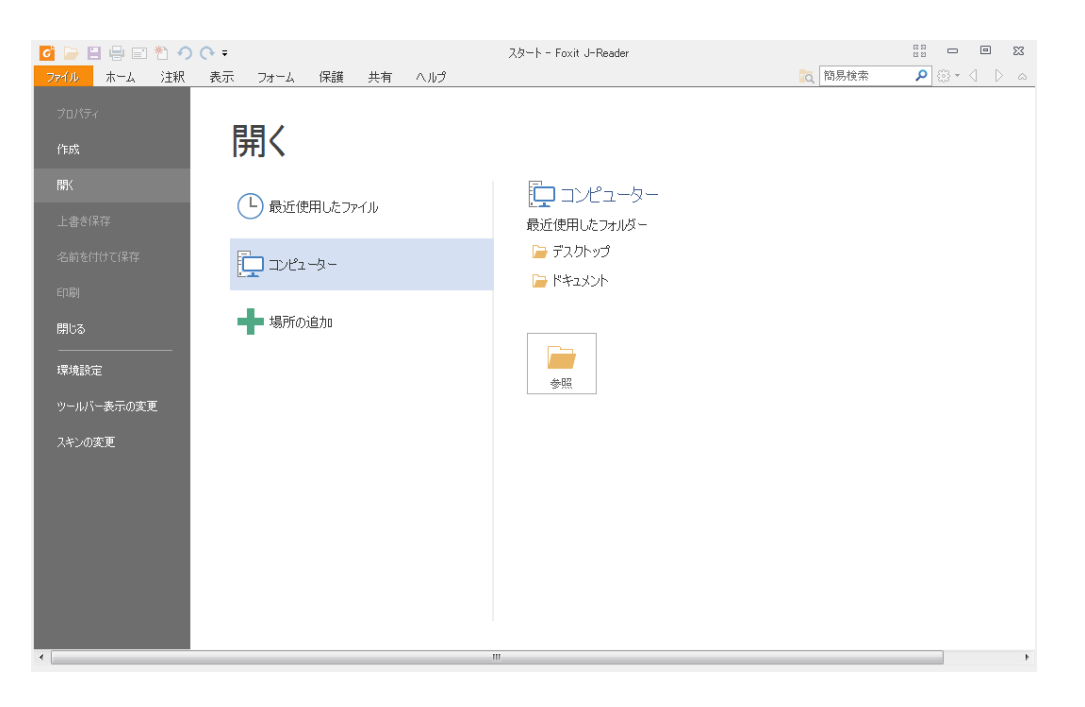

### PDFの作成

Foxit J-Readerを使用して、無償で他のファイル形式からPDFファイルを容易に作成する ことができます。複数の方法で作成可能です:

- 1. ドラッグアンドドロップで作成:
- Foxit J-Reader を起動します。
- Foxit J-Reader のワークスペースに作成元ファイルをドラッグ&ドロップすると PDF が作成できます。
- 2. 仮想プリンターを使用:
- PDFを作成するファイルを、そのファイル形式の所定のアプリケーションで開き、印刷操作を選択してください。例えば「.doc」形式であればMS Wordで開きます。
- ファイルメニューより印刷を選択し、「Foxit Reader PDF Printer」を選択して印刷 を実行します。(下図はWord 2013での印刷):

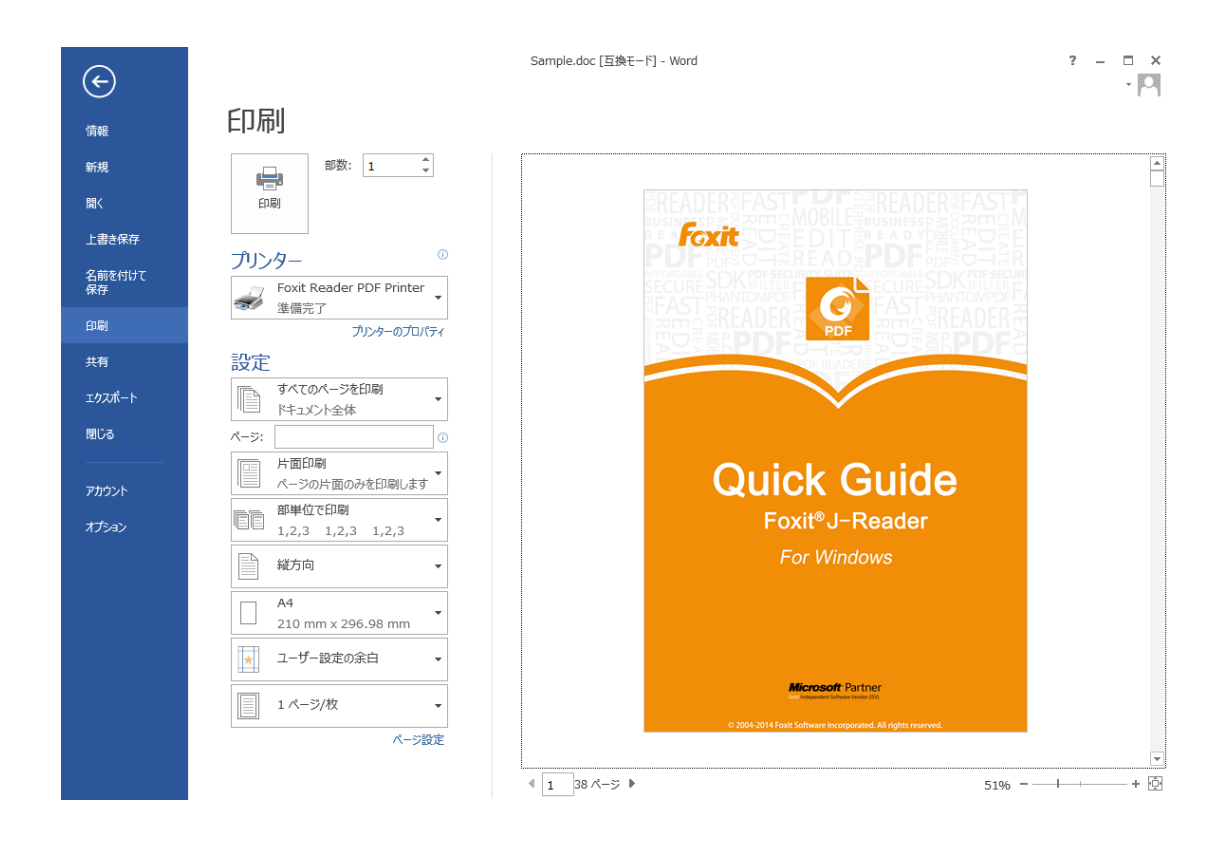

> ファイルはPDF形式に変換され、任意の場所を指定して保存することができます:

### FOXIT J-READER 7.0 Quick Guide

| Print to PDF Docum        | ent - Foxit Reader | PDF Printer   |         | ×     |
|---------------------------|--------------------|---------------|---------|-------|
| 保存する場所(1):                | 🔒 Document         | •             | ← 🗈 📸 🔻 |       |
| Ca                        | 名前                 | *             | 更新日時    | 種類    |
| 最近表示した場所                  |                    | 検索条件に一致する項目はな | ありません。  |       |
| デスクトップ                    |                    |               |         |       |
| ライブラリ                     |                    |               |         |       |
| <u>וא</u><br>ד׳גויז – אָ– |                    |               |         |       |
|                           |                    |               |         |       |
| ネットワーク                    | •                  | III           |         | •     |
|                           | ファイル名(N):          | Samplepdf     | •       | 保存(S) |
|                           | ファイルの種類(T):        | PDF ファイル      | ▼       | キャンセル |

- 3. リボンでの操作:
- ホームメニュー > 作成グループより「ファイルから」を選択して任意のファイルを 変換できます。下図を参照してください:

| ፩ 🝃 🗄 🖶 🖃 粒 🔿 🔿                                               | ÷                                                                                                    | Apdf - Foxit J-Reader |                                                                                                    |
|---------------------------------------------------------------|----------------------------------------------------------------------------------------------------|-----------------------|----------------------------------------------------------------------------------------------------|
| 77イル ホーム 注釈 表                                                 | 示 フォーム 保護 共有 ヘルプ                                                                                                    |                       | 🧟 簡易検索 👂 🔅 • 🔾 🗅 🛕                                                                                                    |
| ぐ 手のひら □ スナップショット<br>↓ テキスト選択 <sup>2</sup> クリップボード・<br>↓ 注釈選択 | ヘ ページ全体を表示     へ     ・     ①     ・     へ     ・     ジェ     ・     ・     ・     ・     ・     ・     ・     ・     ・     ・     ・     ・     ・     ・     ・     ・     ・     ・     ・     ・     ・     ・     ・     ・     ・     ・     ・     ・     ・     ・     ・     ・     ・     ・     ・     ・     ・     ・     ・     ・     ・     ・     ・     ・     ・     ・     ・     ・     ・     ・     ・     ・     ・     ・     ・     ・     ・     ・     ・     ・     ・     ・     ・     ・     ・     ・     ・     ・     ・     ・     ・     ・     ・     ・     ・     ・     ・     ・     ・     ・     ・     ・     ・     ・     ・     ・     ・     ・     ・     ・     ・     ・     ・     ・     ・     ・     ・     ・     ・     ・     ・     ・     ・     ・     ・     ・     ・     ・     ・     ・     ・     ・     ・     ・     ・     ・     ・     ・     ・     ・     ・     ・     ・     ・     ・     ・     ・     ・     ・     ・     ・     ・     ・     ・     ・     ・     ・     ・     ・     ・     ・     ・     ・     ・     ・     ・     ・     ・     ・     ・     ・     ・     ・     ・     ・     ・     ・     ・     ・     ・     ・     ・     ・     ・     ・     ・     ・     ・     ・     ・     ・     ・     ・     ・     ・     ・     ・     ・     ・     ・     ・     ・     ・     ・     ・     ・     ・     ・     ・     ・     ・     ・     ・     ・     ・     ・     ・     ・     ・     ・     ・     ・     ・     ・     ・     ・     ・     ・     ・     ・     ・     ・     ・     ・     ・     ・     ・     ・     ・     ・     ・     ・     ・     ・     ・     ・     ・     ・     ・     ・     ・     ・     ・     ・     ・     ・     ・     ・     ・     ・     ・     ・     ・     ・     ・     ・     ・     ・     ・     ・     ・     ・     ・     ・     ・     ・     ・     ・     ・     ・     ・     ・     ・     ・     ・     ・     ・     ・     ・     ・     ・     ・     ・     ・     ・     ・     ・     ・     ・     ・     ・     ・     ・     ・     ・     ・     ・     ・     ・     ・     ・     ・     ・     ・     ・     ・     ・     ・     ・     ・     ・     ・     ・     ・     ・     ・     ・     ・     ・     ・     ・     ・     ・     ・     ・     ・     ・     ・     ・     ・     ・     ・     ・     ・     ・     ・     ・     ・     ・     ・ |                       | <ul> <li>● PDF</li> <li>● DF</li> <li>● Labi</li> <li>● DF</li> <li>● Labi</li> <li>● 画画像注釈</li> <li>● FTオンサロッド</li> </ul> |
| ツール                                                           | 表示                                                                                                    | 注釈 [10]               | - 保護 リンク 挿入                                                                                                    |

- 4. ファイルを右クリックしてポップアップメニューから:
- PDFに変換するファイルを右クリックします。
- Foxit J-ReaderでPDFに変換」を選択して実行します:

|   | <b>開く(O)</b><br>印刷(P)<br>編集(E)           |   |
|---|------------------------------------------|---|
| • | Foxit J-Reader で PDF に変換<br>プログラムから開く(H) | • |
|   | 共有(H)                                    |   |

- 5. OfficeアドオンによるPDF変換:
- アドオンをインストールすると、Officeファイルを開いたときツールバーに「Foxit Reader PDF」アドオンが表示されます。
- メニューより「Foxit Reader PDF」を選択して「PDF作成」を選択することでOffice

形式のファイルをPDFに変換できます。

| <b>1</b>                                   | <del>ن</del> ک           | () ÷                                                             |                         |                        |        | 文書 1 - Word |    |    |                  |  |
|--------------------------------------------|--------------------------|------------------------------------------------------------------|-------------------------|------------------------|--------|-------------|----|----|------------------|--|
| ファイル                                       | 木-/                      | 、 挿入                                                             | デザイン                    | ページ レイアウト              | 参考資料   | 差し込み文書      | 校閲 | 表示 | Foxit Reader PDF |  |
| 1000 miles (1000 miles)<br>PDF 作り<br>作成 てメ | ♪  <br>-⊠  <br>成し<br>!ール | <ul> <li>✓ 作成した PE</li> <li>✓ 作成するファ</li> <li>✓ 文書情報を</li> </ul> | )F を開く<br>・イル名を確認<br>変換 | □ PDF/A-1b 規格 ✓ しおりを作成 | 客をサポート |             |    |    |                  |  |
| PDF 作历                                     | 戎                        |                                                                  |                         | 投設定                    |        |             |    |    |                  |  |

# インターフェーススタイルとスキンの設定

ユーザーインターフェースのスタイルは、**ツールバーモード**と**リボンモード**の2種類 があり、お好みに応じて変更することができます。また Classic、Black、Blue、Orange、 Purpleの5種類のスキンがあり、デザインを変更することができます。

**ノート:** このガイドでは主に、既定の UI であるリボンモードでの操作について説明しています。

インターフェーススタイルの変更は、以下の手順で行います:

> ファイル > ツールバー表示の変更 > 使用するモードを選択します。

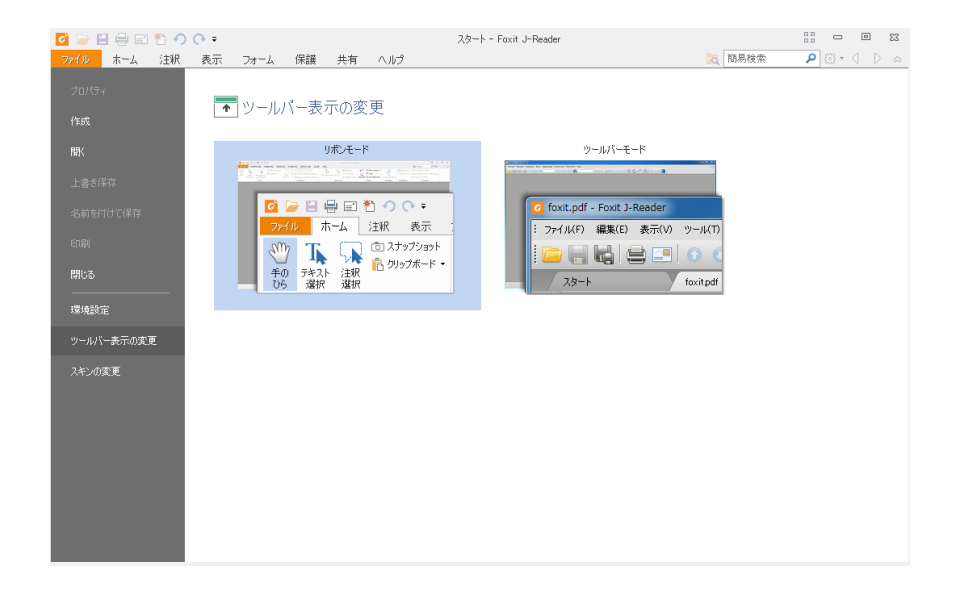

- ▶ (オプション) ヘルプ > UI オプション > ツールバー表示の変更 > 使用するモード を選択します。
- ノート:ツーリバーモードの変更後、効果を反映するには再起動が必要です。

スキンの変更は、以下の手順で行います:

- 🖸 📄 🗄 🖶 🗉 🐔 🔿 (२ न スタート - Foxit J-Reader 88 **- e** 83 ホーム 注釈 表示 フォーム 保護 共有 ヘルプ 🐹 簡易検索 A D + ⊕ 🛃 スキンの変更 Classic Blue 🖸 🕞 🗄 🖶 🖃 約 🔿 = 🙆 🧁 🗄 🖶 🖃 🏝 🔿 🔿 🕫 🧿 늘 🖺 🚔 🏙 ファイル ホーム 注釈 表示 フォー. レ ホーム 注釈 表示 フォー ● スナップショット
   ● スナップショット
   ● カリップボード・
   注釈
   違訳 つ スナップショット 手の ひら
   チキスト 選択
   道訳 🔓 クリップボード 100 表元 23-1foxit.pdf foxitpdf スタート foxit.pdf 遗情验定 Orange Purple ତି 🗁 🗄 🖶 🖬 🐔 ୬ ୯ • 🙆 🕞 🗄 🖶 🖃 🌯 🔿 🔿 = <mark>ファイル</mark>ホーム 注釈 表示 フォー ● スナップショット
   ● スナップショット
   ● カップボード・
   2次
   2次
   選択
   選択 foxit.pdf foxitpdf
- > ファイル > スキンの変更 > 使用するスキンを選択します。

(オプション) ヘルプ > UI オプション > スキンの変更 > 使用するスキンを選択します。

リボンモード

Foxit J-Reader は Office 2013 のようなリボンツールバーをサポートしており、アクセス しやすいようにタスク毎に異なるツールが配置されています。ホーム、注釈、表示、フォ ームなどのタブを参照して、必要なツールをご確認ください (下図参照)。

| 🖸 🍃 🗄 🖶 🖃 🏝 🥎 🔿 🕫                                                             |                                                             | 名称未設定pdf * - Fo | oxit J-Reader                                                                                                    |                                                                               |
|-------------------------------------------------------------------------------|-------------------------------------------------------------|-----------------|----------------------------------------------------------------------------------------------------|-------------------------------------------------------------------------------|
| ファイル ホーム 注釈 表示                                                                | フォーム 保護 共有 ヘルプ                                              |                 |                                                                                                    |                                                                               |
| 予の<br>ひら         テキスト<br>遅択         注釈<br>遅沢         回 スナップショット<br>合 りリップボード・ | ① ページ全体を表示     ① 幅に合わせる     □ 100%     表示     〕 油画領域の幅に合わせる |                 | <ul> <li>□ スキャナーから・</li> <li>○ 空白ページ</li> <li>○ クリップボードから</li> <li>・ クリップボードから</li> <li>・ イン・</li> <li>・ (保護</li> <li>・ いつ</li> </ul> | <ul> <li>◎ 添付ファイル</li> <li>■ 画像注釈</li> <li>■ ビデオとサウンド</li> <li># λ</li> </ul> |

Foxit J-Readerのファイルメニューは Microsoft<sup>®</sup> Word<sup>®</sup> 2013の UI を意識してデザインされており、下図のように関連する内容を同じページに表示することができます。この機能により、より直感的で親しみやすい操作性を提供しています。

### FOXIT J-READER 7.0 Quick Guide

| 10년7-<br>作成<br>解K<br>上参1421<br>全部441分で保存<br>瞬間<br>電<br>「「」<br>「「」<br>「」<br>「」<br>「」<br>「」<br>「」<br>「」<br>「」 | び 🕞 🔚 🚍 🖹 🤊 🔿 マ ≂<br>72740 ホーム 注釈 表示 フォーム 保護 共有 ヘルプ                                                                                                    | FoxitPhantomPDF_QuickGuidepdf - Foxit J-Reader                                                                                                    | Image: State State Stat |
|----------------------------------------------------------------------------------------------------|----------------------------------------------------------------------------------------------------|----------------------------------------------------------------------------------------------------|----------------------------------------------------------------------------------------------------|
| (如星)10年<br>更新日<br>作成日<br>影祥總情報を表示                                                                           | 271/10     木-ム 法状 表示 フォーム 保護 共有 ヘルプ       プロパライ     プロパライ       作成     アプロパラテイ       所K     上書参保存       之前を付けて保存     一 セキュリティ       印刷     問いる       環境協定     フォント       ツールパー表示の変更     スキンの変更 | 一般         ファイル       C*FoxtPhantomPDF_QuickG         PDFバージョン       PDF-1.5         ページサイズ       [21.00 * 29.70 cm]         ページ数       40         ダイトル       Foxt PhantomPDF Quick Guick         サフタイトル       1.0.0         アフリケーション       Foxt Software Inc.         作成者       Foxt Japan         PDF 変換       Foxt PhantomPDF Creator Vel         キーワード       キーワード活動加         関連日時       更新日         作成日       IF編体報を表示 | kuide.pdf<br>de<br>ersion 7.0.6.1107                                                                                                    |

# リボンのカスタマイズ

リボンはツールを容易に見つけられるように、そして便利に使用できるようにデザインされています。更にバージョン 7.0 から Foxit J-Reader は、お好みのリボン設定が可能になりました。この機能により、既定リボンをカスタマイズすること、および任意のコマンドでタブやグループを作成することができます。

リボンをカスタマイズするには、まずリボンを右クリックしてメニューより **リボンをカ** スタマイズ を選択し、ツールをカスタマイズ ダイアログを表示します。そして、以下 を実行してください。

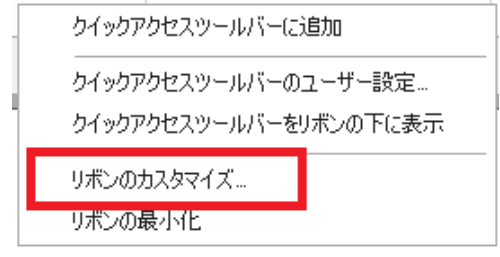

右クリックメニュー

| /19979CA9-7011-011-9-88.6 |        |          | 20149417       | <br>  |
|---------------------------|--------|----------|----------------|-------|
| コマンドの選択(O):               |        |          |                |       |
| ファイル                      | •      |          |                |       |
| בדיא(M):                  |        |          | クイックアクセスツールバー: |       |
| <セパレータ>                   |        |          | ┣ 開<           |       |
| 🖭 プロパティ                   |        |          | 💾 上書き保存        |       |
| 🖺 作成                      |        |          | 🖶 60刷          |       |
| ┋ 開<                      |        |          | ■ 電子メール        |       |
| 💾 上書き保存                   |        | 追加(A)    | *1 空白ページ       | 上へ(U) |
| 🔚 名前を付けて保存                | =      |          | • 元に戻す         |       |
| 🖶 60刷                     |        | 肖ᆙ涂(R)   | やり直し           | 下へ(D) |
| 🎽 閉じる                     |        |          |                |       |
| Foxit Cloud               | •      |          |                |       |
| 👒 環境設定                    |        |          |                |       |
| 🐨 ツールバー表示の変更              | -      |          |                |       |
| □ クイックアクセスツールバーをリボンの下     | 「に表示する | )<br>(H) |                |       |

### 「ツールをカスタマイズ」ダイアログボックス

### 新しいタブを作成

新しいタブを作成するには下記のいずれかを実行します:

- 新しいタブを追加する場所のひとつ前のタブを選択して「新しいタブ」をクリックします。
- (別の方法)新しいタブを追加する場所のひとつ前のタブを選択して右クリックし、 ポップアップメニューより「新しいタブ」を選択します。

### タブに新しいグループを追加

タブに新しいグループを追加するには、以下のいずれかを選択します:

- ▶ 新しいグループを追加するタブを選択し、「新しいグループ」をクリックします。
- ▶ (別の方法)新しいグループを追加するタブを選択して右クリックし、ポップアップ メニューより「新しいグループ」を選択します。

### タブ、グループの名称変更

- ▶ 名称を変更するタブまたはグループを選択し、「名前の変更」をクリックします。
- (別の方法)名称を変更するタブまたはグループを選択して右クリックし、ポップア ップメニューより「名前の変更」を選択します。
- 表示されるダイアログボックスにて新しい表示名を入力し、「OK」をクリックしてく ださい。
- カスタムのグループでは名前の変更の際に、表示シンボルを変更することができます。

### FOXIT J-READER 7.0 Quick Guide

| シンボル:               |                  |        |    |    |    |   |            |    |          |          |
|---------------------|------------------|--------|----|----|----|---|------------|----|----------|----------|
| 2                   | 8                | 0      | 0  |    | i. | ٠ | ۲          |    | £        | <b>^</b> |
|                     |                  | $\Box$ | *- | -  |    | e | <b>a</b> i | 睂  |          |          |
| ${\Leftrightarrow}$ | •                | ▶      | ∢  |    | ▼  | ► | €          | *  | <b>a</b> |          |
| ۶                   | ٥                | ▶      |    | Q, | T  | T |            | 40 | Ø        |          |
| Î                   | 4                | 2      |    | ७  |    |   | :          | ٢  |          |          |
| L 🛽 🐨 🕋 — 🛄 🗆 🔳 🗖 🔻 |                  |        |    |    |    |   |            |    |          |          |
| 表示名(D):             |                  |        |    |    |    |   |            |    |          |          |
| 新しいグループ             |                  |        |    |    |    |   |            |    |          |          |
| □大きいアイコンを使用         |                  |        |    |    |    |   |            |    |          |          |
|                     | OK         キャンセル |        |    |    |    |   |            |    |          |          |

### グループにコマンドを追加

- ▶ コマンド (使用する機能)を追加するグループを選択します。
- ▶ 「**コマンドの選択」**のリストから追加するコマンドのカテゴリを選択します。
- > グループに追加するコマンドを選択して「追加」をクリックします。

### タブ、グループ、コマンドの削除

タブ、グループまたはコマンドを削除するには、以下のいずれかを実行してください:

- ▶ 削除するタブ、グループまたはコマンドを選択して「削除」をクリックします。
- ▷ (別の方法) 削除するタブ、グループまたはコマンドを選択して右クリックし、ポッ プアップメニューより「削除」を選択します。

#### タブ、グループの順序変更

タブまたはグループの順序を変更するには、以下のいずれかを実行してください:

- 順序を変更するタブまたはグループを選択して、上 または下 をクリックすることでその方向に移動します。
- (別の方法)順序を変更するタブまたはグループを選択して右クリックし、「項目を上へ」または「項目を下へ」を選択すると、その方向に移動します。

リボンのリセット

ツールをカスタマイズダイアログの「リセット」をクリックすることで、リボンを 初期設定にリセットすることができます。

#### リボンのカスタマイズの読み込み

- 「読み込み」をクリックします。
- 開くダイアログにて、リボンのカスタマイズファイル(.xml 形式)を選択し、「開く」
   をクリックします。

ノート:リボンのカスタマイズファイルの読み込みを実行すると、それまでの設定がすべて失われます。元の状態に戻す必要がある場合は、カスタマイズの読み込みを行う前に簡単な操作で現在の設定内容を書き出しておくことができます。

リボンのカスタマイズの書き出し

- 「書き出し」をクリックします。
- 「名前を付けて保存」ダイアログにて、ファイル名と保存場所を指定して「保存」 をクリックします。
- ノート:

1. **リボンをカスタマイズ**ダイアログでの設定の後は、「OK」をクリックして設定内容を 保存し反映する必要があります。

2. 既定のタブまたはグループと区別できるように、「リボンのカスタマイズ」のリスト上では、カスタムのタブまたはリボンの名称の後に「(カスタム)」と表示されます(例:

図新しいダ(カスタム))。この「(カスタム)」はリボンには表示されません。

3. T 既定のグループにあるコマンドはグレー表示されています。これらに対しては、名前の変更、順序の変更、削除を実行することはできません。

4. Foxit J-Reader の既定のタブを削除することはできません。

### 他のツールの使用

| 🖸 🍃 🗄 🖶 🖃       | *) ? ? =                                | FoxitPhantomPDF_QuickGuide.pdf - Foxit J-Reader | 68 - O X           |
|-----------------|-----------------------------------------|-------------------------------------------------|--------------------|
| <b>ファイル</b> ホーム | 注釈 表示 フォーム 保護 共有 ヘルコ                    | 3                                               | 🧟 簡易検索 👂 😳 🔹 🖒 ձ   |
| 🖑 手のひら 💿        | ページ全体を表示     〇、100%     ・               | 🔍 🔳 💷 ハイライト表示 📄 🖻 スキャナーカルら・                     | 🗶 🚓 リンク 🖹 添付ファイル   |
| 🌆 テキスト選択 🖺・     | ↓ · · · · · · · · · · · · · · · · · · · | - 🛛 🏅 🏑 🍸 歌の消し線 🔤 🛄 📩 🖄 空白ページ 👘 🗧               | 👌 💾 しおり 🛛 🗃 画像注釈   |
| 🙀 注釈選択          | 表示 〕〕 描画領域の幅に合わせる 🔚 右回転                 | - ジャイン ノート U 下線 カら 記 クリップボードから サイ               | -<br>-<br>ビデオとサウンド |
| ツール             | 表示                                      | 注釈 作成 保                                         | 渡 リンク 挿入           |

### FOXIT J-READER 7.0 Quick Guide

リボンの異なるタブ、異なるグループのツールをクリックすることで、使用するツールを 切り替えることができます。また、各ツール上にマウスカーソルを移動すると、そのツー ルの説明が表示されます。例えば、ホームタブにはツール、表示、注釈、作成、保護、 リンク、挿入のグループがあります。手のひらツールを使用するとページ内容の表示位置 を動かすことができ、テキスト選択ツールを使用すると PDF のテキストを選択すること ができます。注釈選択ツールは注釈オブジェクトを選択することができ、ズームツールは ページの拡大縮小が可能です。作成グループのツールは PDF を作成することができ、挿 入グループのツールは PDF に画像やマルチメディアファイル等を挿入することができま す。

# 文書の閲覧

ワークスペースやツールの設定に応じて、お好みの環境で PDF を閲覧することができま す。また、簡単に指定のページに移動したり、文書の表示を調整したりすることが可能で す。テキストビューワー機能を使用してテキストのみ表示させることや、表示中の文書を 音声で読み上げすることなどもできます。Foxit J-Reader は PDF ポートフォリオを閲覧 することも可能です。

### 指定ページへの移動

表示タブのページナビゲーショングループ、またはステータスバーにある「最初のページ」、「最後のページ」、「前のページ」、「次のページ」をクリックして PDF ページを移動します。また、ページ番号を入力して指定のページに移動することも可能です。「前の画面」をクリックすると前に表示した画面に、「次の画面」をクリックすると次に表示した画面に移動します。

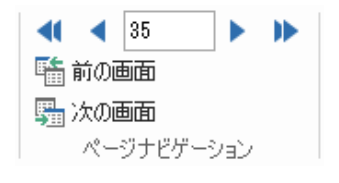

ページサムネールを使用してページ移動するには、ナビゲーションペイン左側にある
 ページサムネールボタン
 をクリックしてサムネールを表示し、対象のページを
 クリックして移動します。サムネール上の赤枠は現在の表示位置を示し、ドラッグすることでページ上の別の位置に移動させることができます。ページサムネールをリサイズするには、サムネール上で右クリックして、「サムネール画像を拡大」または「サムネール画像を縮小」を選択してください。

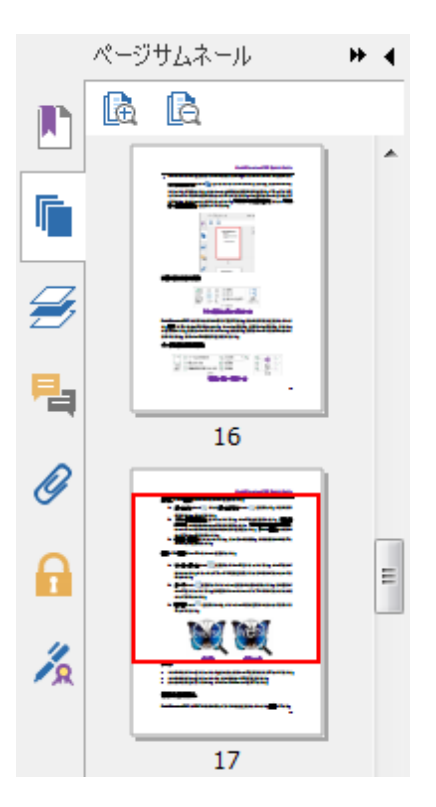

しおりを使用して設定された場所に移動するには、ナビゲーションペイン左側にある
 しおりボタン をクリックしてしおりを表示します。しおりをクリック、またはしおりを右クリックして「指定の場所へ移動」を選択することで、設定された場所に移動します。プラス(+) / マイナス(-) ボタンをクリックすることで、しおりの階層を展開 / たたむことができます。

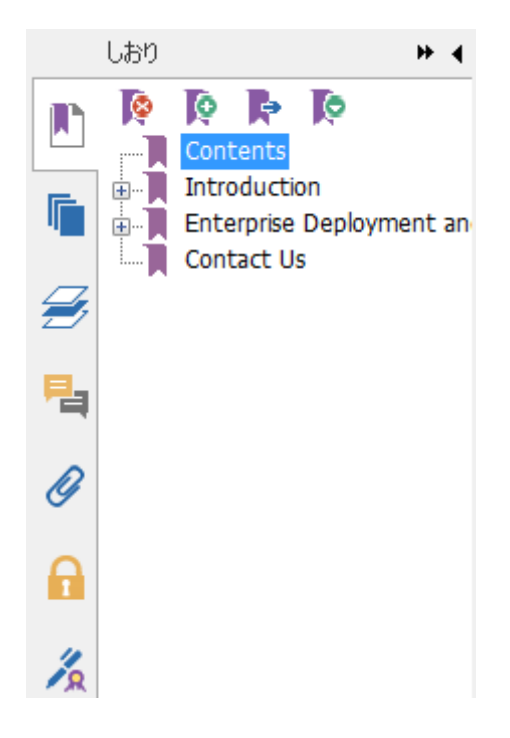

## 文書の表示

文書の表示にあたり、閲覧モード、フルスクリーンモード、逆順に表示などの表示モード を選択できます。これらの表示モードは、ドキュメントペインを右クリックしポップアッ プメニューより切り替えが可能です。また Foxit J-Reader は、様々なファイル形式を含 む PDF ポートフォリオの閲覧と印刷もサポートしています。

### テキストビューワーの使用

表示タブの文書表示グループにある「テキストビューワー」を使用すると、あらゆる PDF 文書をテキストのみで表示することができます。テキストビューワーで見ることにより、 画像や表の間に分散しているテキストが再利用しやすくなります。テキストビューワーの 動作はメモ帳に似ていますが、ユーザーのニーズに応じた設定調整も可能です。

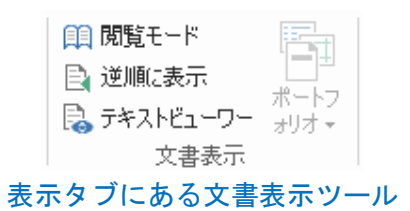

### PDF ポートフォリオの閲覧

PDF ポートフォリオは Word 形式、テキスト形式、Excel 形式などの異なる形式で構成されています。Foxit J-Reader は、PDF ポートフォリオの表示と印刷、および PDF ポートフォリオ内の PDF ファイルの検索機能を提供しています。

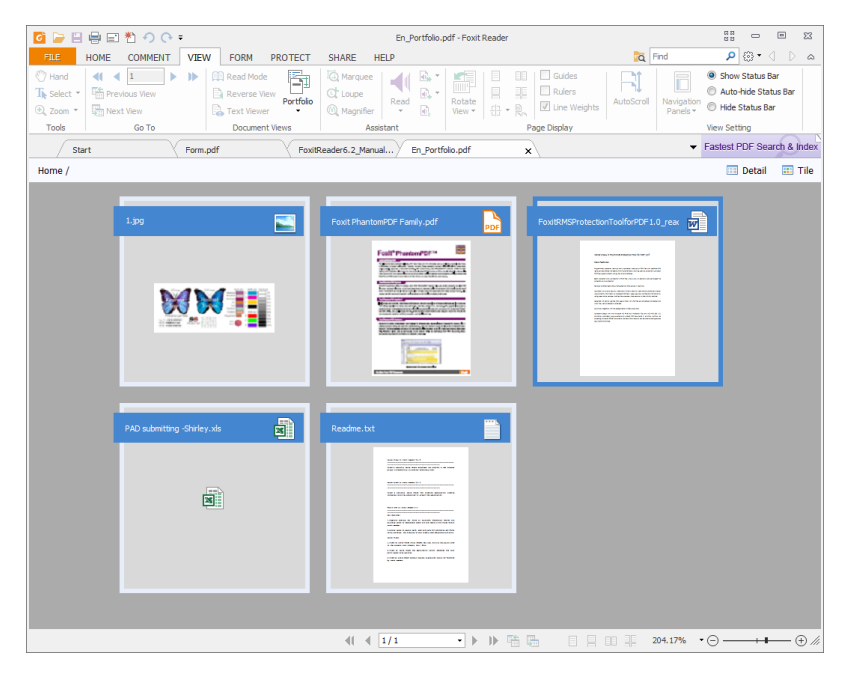

PDF ポートフォリオの表示例

- ▶ PDF ポートフォリオファイルを、Foxit J-Reader で開いてください。
- ポートフォリオ内の異なるファイル形式を確認することができます。
- 検索ボックスにキーワードを入力する、またはショートカットキーの CTRL+
   Shift + F を使用して、ポートフォリオ内を検索することができます。

### 文書表示の調整

Foxit J-Reader は PDF 文書の表示を調整するためのツールを複数提供しています。ホー ムタブの表示グループには、ズームイン / ズームアウトのようなシンプルな表示調整の ツールが用意されています。表示タブのページ表示グループには、ページレイアウトやペ ージの向きの設定、自動スクロール表示等の、より高度な機能のツールが用意されていま す。また、コンテンツ上で右クリックし、ポップアップメニューからツールを選択するこ ともできます。

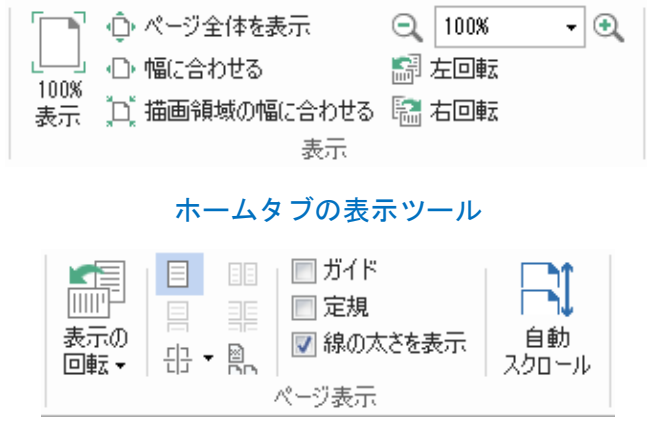

表示タブのページ表示ツール

### 閲覧支援

支援機能により、ユーザーの PDF 閲覧をより容易に行うことができるよう補助します。 表示タブの支援グループには、マーキーツール や ルーペツール のような、PDF をより 明瞭に表示するためのツールが用意されています。また 読み上げ ツール ◆ を使用す

ると、注釈テキストや画像などの代替テキストを含む PDF コンテンツを音声で読み上げ ることもできます。

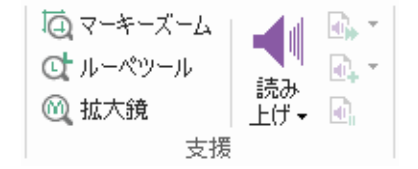

# PDF ファイルの操作

Foxit J-Reader は PDF ファイルを表示するだけでなく、テキストや画像をコピーして他のアプリケーションで利用したり、操作を元に戻す/やり直しを実行したりできます。また、現在開いている PDF を添付ファイルとして Evernote に送信、PDF 文書にサインを挿入することなども可能です。

# テキスト、画像、ページなどのコピー

- Foxit J-Reader は、フォントの種類、スタイル、サイズ、色などのフォーマットを維持して、テキストのコピーと貼り付けを行なうことができます。テキスト選択ツール で選択したテキストは、以下のいずれかの方法でコピーすることができます。また、 クリップボードに保存された選択テキストは他のアプリケーションに貼り付けるこ とも可能です。
- スナップショットツール<sup>(回 スナップショット</sup>を使用して、PDFの画像やページをクリップボードにコピーし、他のアプリケーションで利用することもできます。

### 定規、ガイド、線の太さ、計測

Foxit J-Reader は垂直方向、水平方向の 定規 および ガイド 機能を提供しています。
 表示 タブの ページ表示 グループから利用することができ、ページ上のテキストや
 画像、その他オブジェクトの整列や配置操作を支援します。オブジェクトのサイズや
 文書の余白のチェックにも役立ちます。

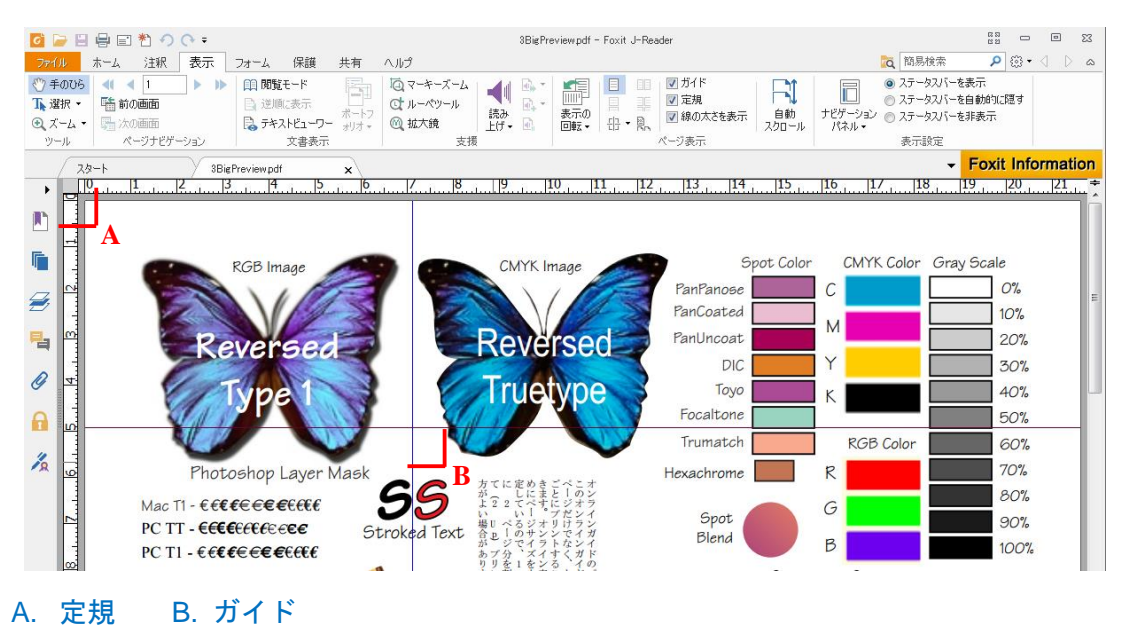

### FOXIT J-READER 7.0 Quick Guide

Foxit J-Reader は図形の線の太さの設定を無効にして PDF を表示することができます。表示タブにある「線の太さを表示」オプションのチェックを外すことで実行します(表示倍率と無関係に図形の線が1 pixel で表示)。これにより、ページをより見やすく表示することが可能です。

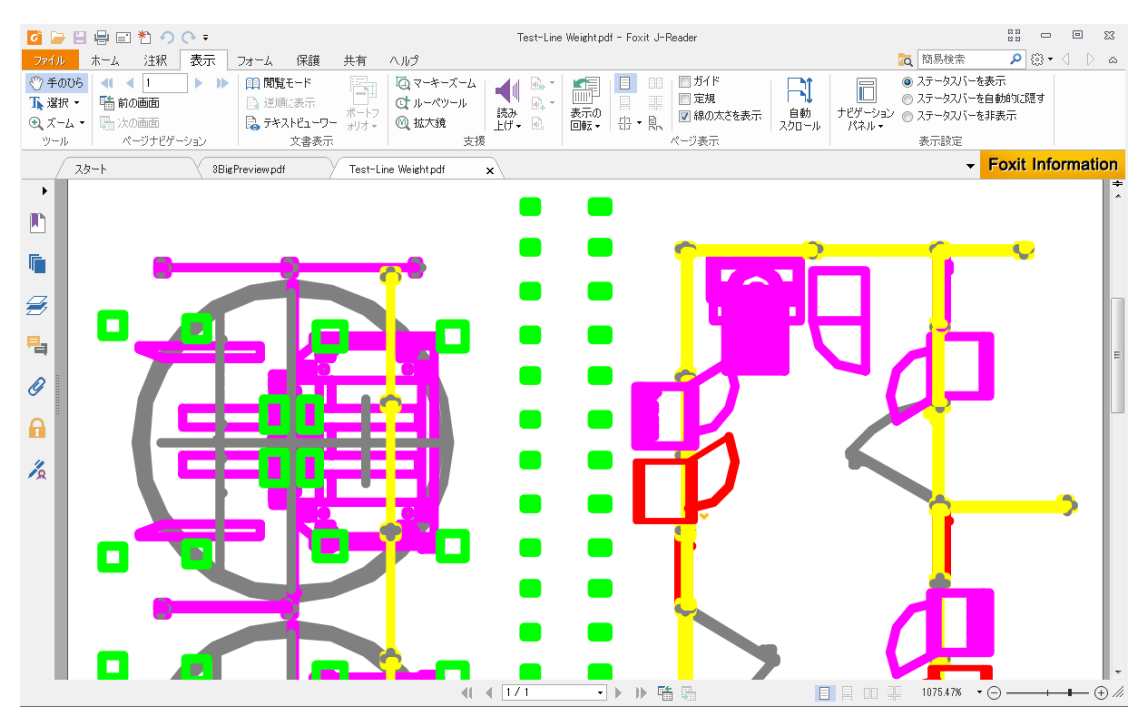

線の太さの表示を有効にした場合

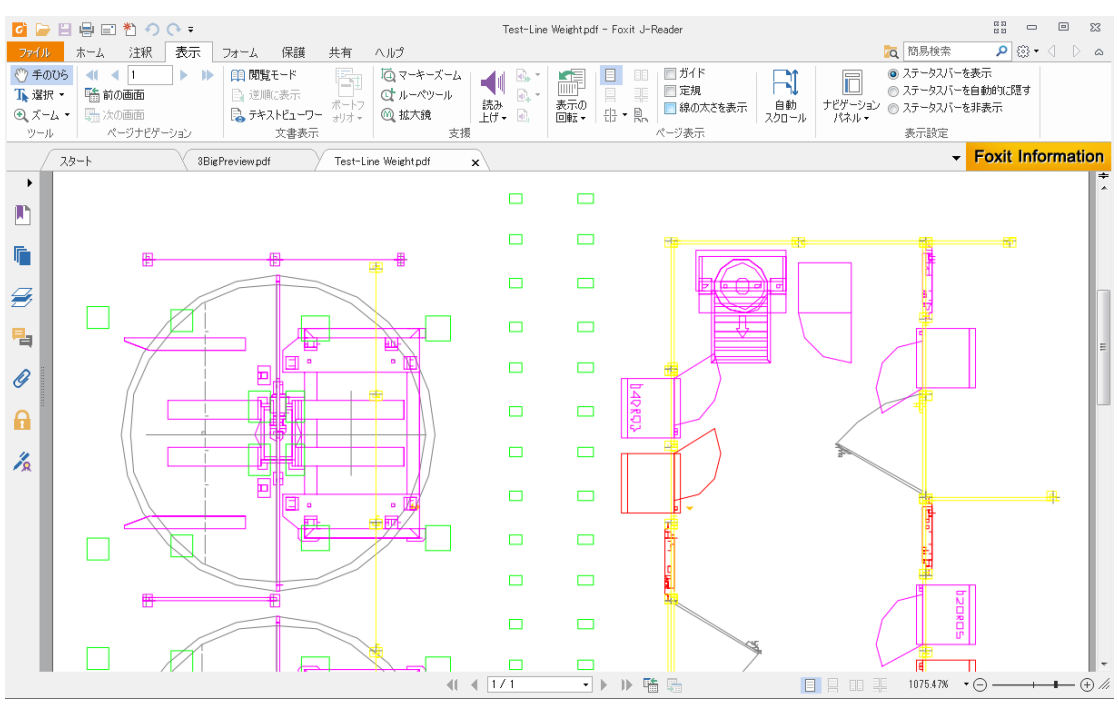

線の太さの表示を無効にした場合

 注釈タブにある計測ツールを使用して、PDF 文書のオブジェクト間の距離や面積を 計測することができます。

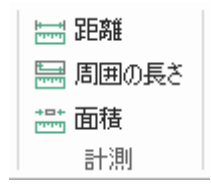

Foxit J-Reader は、計測の実行中に表示される 計測フォーマットタブで、各種オプション設定を行なうことができます。スケール比の設定、定規の表示/ 非表示、計測情報、および計測結果の表示設定が可能です。

| 🖸 🍃 🗄 🖶 🖃 🏷 🔿 🔿 🕫      | 名称未設定pdf * - Foxit J-Reader       | 距離         | 22 🗆 🗆 22      |
|------------------------|-----------------------------------|------------|----------------|
| ファイル ホーム 注釈 表示         | フォーム 保護 共有 ヘルプ                    | 注釈フォーマット 🔽 | 簡易検索 👂 🏵 🗸 🗅 🔉 |
| スケール比:<br>1 cm ・= 1 cm | 図 情報を表示     ラベル:       図 計測マークアップ |            |                |
| スケール比                  | 設定                                |            |                |

# 元に戻す、やり直し

Foxit J-Reader は、元に戻すボタン ? とやり直しボタン ? を使用して、直近の動作を 取り消したり、繰り返し実行したりできます。

PDF 文書に行なった注釈や編集操作に対して、元に戻したり、やり直したりすることが可能です。

ノート:しおりの編集操作については、元に戻す/やり直しを行なうことはできません。

## **Evernote**に送信

現在表示している PDF 文書を直接、添付ファイルとして Evernote に送信することができます。

- 事前に、下記 URL にて Evernote アカウントを用意する必要があります: https://www.evernote.com/Registration.action また、クライアントソフトのダウンロードとインストールが必要です: http://evernote.com/evernote/?file=Win&btn=grey
- > PDF ファイルを開き、必要に応じて編集などを行ないます。
- ▶ 共有タブ > 送信グループ > Evernote、を選択します (下図参照)。

| 6 🗁 🗄                       | ₽ =           | * ?      | ( <del>)</del> ∓     |            |                           |                  |              |                        |
|-----------------------------|---------------|----------|----------------------|------------|---------------------------|------------------|--------------|------------------------|
| ファイル                        | ホーム           | 注釈       | 表示                   | フォーム       | 保護                        | 共有               | ヘルプ          |                        |
| ぐ)手のひら<br>↓ 選択 ・<br>④、ズーム ・ | <br>電子<br>メール | Evernote | <b>f</b><br>Facebook | チェック<br>イン | <b>レード</b><br>チェック<br>アウト | レンディングアウト<br>を破棄 | 文書の<br>プロパティ | <b>使う</b><br>トラッ<br>カー |
| ツール                         |               | 送信       |                      |            | Share                     | ePoint 統合        |              | νΰ1-                   |

▶ インポートされると右下のバルーンで表示されます。

| s, on any computer, ph | one or t | ablet                 |                |
|------------------------|----------|-----------------------|----------------|
| ig Started Guide & Tut | 9        | Imported: be<br>2.1MB | utterflies.pdf |
|                        |          |                       | 1:48 PM        |

# PDF サイン

Foxit J-Reader を使用して、自筆署名、またはローカル/クリップボードに保存された画像を使用して、PDF ファイルにサインを適用できます。さらにセキュリティ面を考慮し、 Foxit J-Reader は作成したサインの暗号化保護に対応しました。

PDF ファイルにサインを適用するには、以下の手順を実行します:

- ▶ 保護タブ > 保護グループ > PDF サイン > サインの作成 を選択します。
- 必要に応じてサインを描画する、またはローカル/クリップボードに保存された画像 を読み込みます。

| サインの作成                                                                             | X        |
|------------------------------------------------------------------------------------|----------|
| 直接描画してサインを作成してください。また、画像を使用すること                                                    | もできます。   |
| ファイルを読み込み     ・       サインを描画<br>クリップボードから<br>ファイルを読み込み     参照       ろ称:     新しいサイン | 7/1/2-   |
| パスワード保護<br>「 署名の使用にパスワードを要求                                                        |          |
| パスワード: パスワードを確認:                                                                   |          |
|                                                                                    | 保存 キャンセル |

- ◆ サインを描画する場合は、「サインを描画」を選択して「描画」ボタンをクリックしてください。サインを描画ダイアログが表示され、サインを描くことができます。描画した後は「OK」をクリックしてサインを保存し、完了します。
- ◇ サインとして使用する画像を読み込む場合は、「ファイルを読み込み」を選択して「参照」をクリックします。表示される開くダイアログにて使用する画像ファイルを選択し、「開く」をクリックします。画像ファイルは右側に表示されるプレビューで確認できます。
- (オプション)「署名の使用時にパスワードを要求」を使用する場合は、オプション をチェックして、パスワードおよびパスワードの確認を入力し、設定します。
- 「保存」をクリックして使用準備が完了します。ページの任意の場所でダブルクリックすることで、サインを適用します。

**ノート**:「署名の使用時にパスワードを要求」を設定した場合は、サインを選択するとき にパスワードの入力が必要になります。

# 注釈

注釈は、文書を閲覧しての勉強や仕事を行なうために欠くことのできない機能です。Foxit J-Reader はコメントなどを追加できる様々な注釈ツールを提供しています。注釈に返信 したり、注釈を簡単に移動、削除したりすることもできます。

### 注釈ツール

注釈を追加するツールには、テキストツール、添付ツール、タイプライターツール、描 画ツールなど、機能の異なる様々なツールがあり、注釈タブに配置されています。これら のツールを使用して、PDF に注釈として、テキストメッセージを入力したり、線分や円 または他の図形を描画したりすることができます。さらに、これらの注釈を簡単に編集、 返信、削除、移動させることも可能です。この機能は、PDF 文書にコメントなどを書き 加えながら勉強や作業を行なうのに大変有用です。

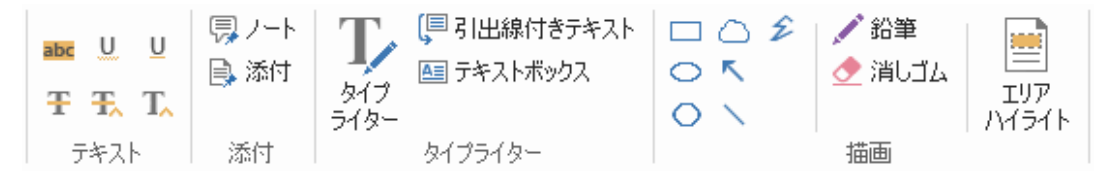

### テキストツールを使用する

| ボタン | ツール名   | 説明                                |
|-----|--------|-----------------------------------|
|     | ハイライト  | 文章の重要な部分などに、主に蛍光色を使用してマークします。記    |
| abc | 表示     | 憶に残りやすく、後で参照する際にも便利です。            |
| U   | 波線     | 下線ツールと似ていますが、テキストの下に波線を追加します。     |
| U   | 下線     | 重要な箇所であることを示すため、下線を追加します。         |
| т   | 雨山治山始  | テキストの上に取り消し線を引き、そのテキストを削除することを    |
| T   | 収り用し禄  | 他の人に知らせます。                        |
| Ŧ   | 置換     | 取り消し線を引いて、置き換える内容を記述します。          |
| T   | テキスト挿入 | 校正のマーク (^) を追加して挿入する内容があることを示します。 |

### 添付ツールを使用する

ノート注釈を追加するには、ノート注釈ツール<sup>ンス</sup>を選択し、配置したい場所をク リックして、ボックスにコメントを入力します。

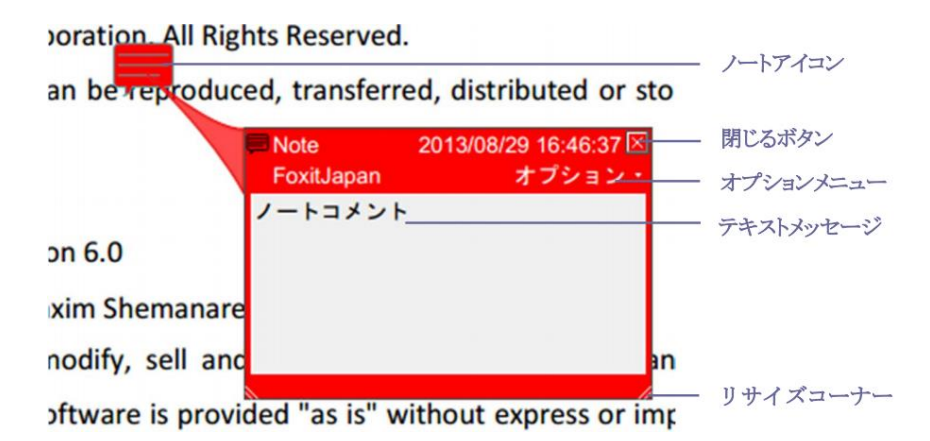

注釈としてファイルを添付する場合は下記を実行します:

◆ 注釈タブの添付グループにある、添付ボタン 🗦 を選択します。

◇ 注釈としてファイルを添付する場所にポインターを移動し、その箇所をクリックします。

**ノート:**特定のファイル形式 (EXE 形式など) を添付しようとした場合は、Foxit J-Reader はセキュリティ設定により許可しないという内容のメッセージを表示します。

→ ファイルを添付した箇所には添付アイコン 本が表示されます。

### タイプライターを使用する

タイプライターツールは PDF ファイルにテキストを入力するツールです。タイプライタ ーツールを使用してコメントの追加、編集、移動、削除を実行できます。また、タイプラ イターツールについての環境設定も行なうことも可能です。

タイプライターでコメントを入力するには、以下を実行します:

- ◇ テキストを挿入する場所にポインターを移動してクリックします。
- ◇ 入力、編集を終了する場合は、テキストを入力した領域の外をクリックします。

タイプライターによるコメントを削除するには、以下のいずれかを実行します:

- ◇ 注釈 > タイプライターグループ > タイプライター を選択します。テキストの先頭、 または最後にカーソルを移動させ、ドラッグしてすべてを選択し、Delete キーを押 下します。
- ◆ (推奨方法) 注釈選択ツール → 、または手のひらツール → をクリックし、対象の テキストのフィールドを右クリックしてメニューより「削除」を選択します。

### 描画ツールを使用する

描画ツールは線や図形、テキストを使用して注釈を作成するためのツールです。描画ツー ルを使用すると、矢印、線、正方形、長方形、円、楕円、多角形、折れ線、雲形等の図形 で文書に目印を付けることが出来ます。

描画ツール

| ボタン | ツール名  | 説明                           |
|-----|-------|------------------------------|
| ĸ   | 矢印    | 方向を示すシンボルを描画します。矢印のような形状です。  |
| ~   | 線     | 線分を描画します。                    |
|     | 長方形   | 四角形を作成します。                   |
| 0   | 楕円形   | 楕円形を作成します。                   |
| 0   | 多角形   | 3本以上の線分で囲まれる、閉じた図形を作成します。    |
| Ê   | 折れ線   | 3本以上の線分で構成される、開いた図形を作成します。   |
| 1   | 鉛筆    | フリーハンドの線を作成します。              |
| •   | 消しゴム  | 鉛筆ツールで作成された図形を消去します。         |
| 0   | 雲型    | 雲型の図形を描きます。                  |
|     | エリアハイ | 指定した領域をハイライト表示します。特定のテキスト範囲や |
|     | ライト   | 画像、空白領域にも対応します。              |

描画ツールで注釈として図形を追加するには、以下の手順を実行します:

- ◆ 注釈 > 描画グループ > 任意の描画ツールを選択します。
- ◇ マウスをドラッグして、ページの任意の領域に図形を描きます。

Foxit J-Reader は特定のテキスト範囲や画像、空白領域など、指定した領域をハイライト 表示することができます。

- ◇ 初期設定では、黄色でハイライト表示されます。ハイライトの色を変更するには、ハ イライトした領域を右クリックして、「プロパティ」を選択してください。ハイライ ト表示プロパティダイアログで表示方法タブを選択して、「色」の設定を行なうこと ができます。

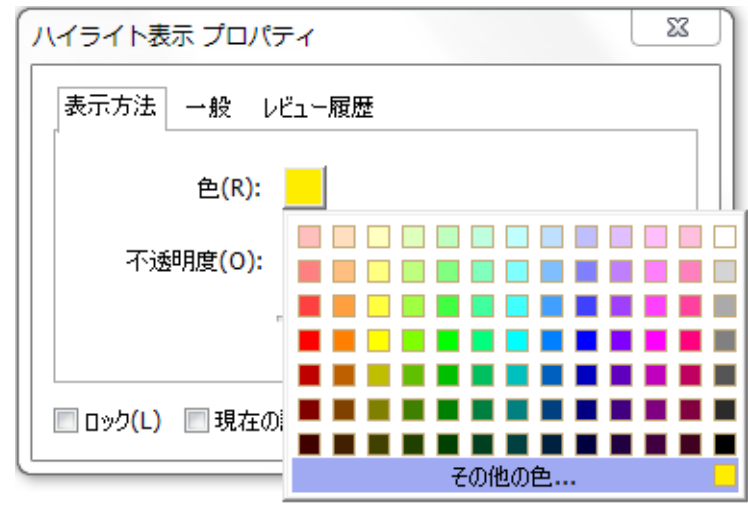

Foxit J-Reader のフリーハンドの注釈は、PSI に対応しています。Surface Pro ペンの入 カや Wacom ペンタブレットなどから、PDF に鉛筆ツールでフリーハンドの注釈を入力 できます。以下の手順を実行します:

- (Surface Pro の場合) 注釈 > 描画グループ > 鉛筆、と選択します。Surface Pro ペンを使用してフリーハンドの線を入力します。
- (Wacom タブレットの場合) Wacom タブレットをコンピューターに接続してから、
   注釈 > 描画グループ > 鉛筆、と選択します。Wacom ペンを使用してフリーハンドの線を入力します。

### スタンプツール

既存スタンプのリストから選択して、またはカスタムスタンプを作成して、PDF にスタ ンプを追加することができます。読み込みしたスタンプや作成したスタンプは、すべてス 2 3 タンプメニューとスタンプパレットに登録されます。以下の操作を実行して、スタンプを PDF に追加します。

#### ▶ 注釈 > スタンプ を選択します。

| 🧧 🍃 🗄 🖶 🖃 🆄                                                                          | ୬ <del>୯</del>                    |                                                   | FoxitPhantomPDF_QuickG | uide.pdf - Foxit J-Reader         |                                                                                                    | 22 • • • 22                                                                                  |
|--------------------------------------------------------------------------------------|-----------------------------------|---------------------------------------------------|------------------------|-----------------------------------|----------------------------------------------------------------------------------------------------|----------------------------------------------------------------------------------------------|
| ファイル ホーム 注                                                                           | 駅 表示 フォーム                         | 保護 共有 ヘルプ                                         |                        |                                   | 🙇 簡易検索                                                                                                    | a 🖉 🖓 📲 🔍 🛤                                                                                  |
| <ul> <li>ぐ 手のひら</li> <li>小 違択・</li> <li>④ ズーム・</li> <li>ツール</li> <li>テキスト</li> </ul> | ノート 添付<br>添付<br>プレ<br>タイプ<br>ライタ・ | □ 引出線付きテキスト □ ○<br>□ テキストボックス ○ 「<br>○<br>タイプライター |                        | 世 距離<br>局面の長さ<br>ア<br>イト 画積<br>計測 | ○ 日本 100 - 100 - 1 | <ul> <li>注釈・</li> <li>ポップアップノート・</li> <li>溜振を維持</li> <li>型</li> <li>型</li> <li>第名</li> </ul> |

- スタンプパレットよりスタンプを選択します。パレットには「標準スタンプ」「付属 スタンプ」「ダイナミックスタンプ」のカテゴリがあります。
- または、注釈 > スタンプ > 作成 > クリップボード画像をスタンプとして貼り付け を選択して、クリップボードに保存された画像をスタンプとして選択することも可能 です。
- PDF ページ上のスタンプを追加したい箇所でクリックすると、その箇所に選択した スタンプが表示されます。

# PDFのレビュー

Foxit J-Reader を使用して、簡単な操作で PDF のレビューに参加、注釈を共有、レビューをトラックすることができます。

### 共有レビューに参加

- ▶ メールソフトから、レビュー対象の PDF を開きます。
- 対象の PDF を初めて Foxit J-Reaer で開く場合、下図の画面でユーザー情報を入力す る必要があります。

| ユーザー情報登録                                | ×                                           |
|-----------------------------------------|---------------------------------------------|
| 他のレビュー参加者に自分の注釈が半<br>報は、環境設定の「ユーザー情報」にで | 「るよう、ユーザー情報を入力してください。ユーザー情<br>□、いつでも変更可能です。 |
| 名前(A):                                  |                                             |
| 電子メールアドレス(M):                           |                                             |
|                                         |                                             |
|                                         | OK(O) キャンセル <b>(C)</b>                      |

▶ PDF に必要に応じて注釈を追加します。

- 作業が完了したらメッセージバーの「公開」をクリックして、他のレビュー担当者に 注釈を共有します。
- ▶ 以下のいずれかの方法で PDF を保存します:
  - ◆ ファイル > 名前を付けて保存 を選択し共有する PDF のコピーをローカルディ スクに保存します。レビューを継続するために再度開いたり、さらにレビューを 受けるため他のレビュー担当者に送信したりすることができます。

レビュー中 Foxit J-Reader は、自動的に同期しておよそ五分毎に新規に追加された注釈 を更新します。また「新しい注釈を確認」をクリックして手動で新規の注釈を更新し、必 要に応じて他のレビュー担当者の注釈に返信することも可能です。

#### 電子メールレビューに参加

- メールクライアントで受信した PDF を開きます。
- ➢ PDF に必要な注釈を追加します。
- 作業が完了したら、メッセージバーにある「注釈を送信」をクリックして担当者に電子メールでレビューされた PDF を返信します。
- ▶ (必要があれば) ファイル > 名前を付けて保存 を選択し、ローカルに PDF のコピー を保存してください。

### レビューに再参加

- ▶ PDF をレビューするために再度開く場合、以下のいずれかの方法があります:
  - ◇ 以前レビューした PDF のコピーがローカルに保存されている場合は、直接それ を開きます。
  - ◆ 共有 > レビュー > トラッカー と選択し、レビューする PDF を右クリックしてメニューより「開く」を選択します。
  - ◇ メールソフトから該当の PDF を開きます。
- F共有レビューや電子メールによるレビューを継続する場合は、上記で指定された同様の手順を実行してください。

ノート: Foxit J-Reader を使用して、メールソフトからレビューされた PDF を開くには、 Foxit J-Reader で操作できるよう設定されたメールソフトがインストールされている必 要があります。現在、Foxit J-Reader は Microsoft Outlook、Gmail、Windows Mail、Yahoo Mail 等、主要なメールソフトをサポートしています。Foxit J-Reader がサポートしていな いメールソフト、または Webmail を使用している場合は、まず対象の PDF をダウンロー ドし、ローカルに保存してから、開いてレビューしてください。

### レビューのトラック

Foxit J-Reader はレビューの容易なトラックを支援するトラッカー機能を提供していま す。共有 > レビュー > トラッカー を選択すると、ファイル名、期限、参加している共 有レビューの注釈および参加者の数を確認できます。

| 科 トラッカー                                           |                     |                     |           |              |
|---------------------------------------------------|---------------------|---------------------|-----------|--------------|
| □- ほ レビュー<br>□- 録 参加<br>□ ↓ 録 Share review_review | ビュー > 参加            |                     |           |              |
|                                                   | ファイル名               | 期限                  | 注釈: 新規/合計 | レビュー担当者: 新規/ |
|                                                   | Share review_review | 2015/01/28 14:54:23 | 0 / 0     | 0 / 0        |
|                                                   |                     |                     |           |              |
|                                                   |                     |                     |           |              |
|                                                   |                     |                     |           |              |
|                                                   |                     |                     |           |              |
|                                                   |                     |                     |           |              |
|                                                   |                     |                     |           |              |
|                                                   |                     |                     |           |              |
|                                                   |                     |                     |           |              |
|                                                   |                     |                     |           |              |
|                                                   |                     |                     |           |              |
|                                                   |                     |                     |           |              |
|                                                   |                     |                     |           |              |
| <u>すべてを展開 すべてを閉じる</u>                             |                     |                     |           |              |

# フォーム

PDF フォームは情報の受信や送信をするのに合理的な方法です。Foxit J-Reader は PDF フォームの入力、フォームへの注釈、フォームデータの読み込みと書き出し、2D バーコードの生成、XFA フォームの署名の検証などをサポートしています。

### PDF フォームへの入力

Foxit J-Reader はインタラクティブ PDF フォーム(Acro フォームおよび <u>XFA フォーム</u>) と ノンインタラクティブ PDF フォームの双方に対応します。インタラクティブフォームに 入力するには手のひらツール を使用します。ノンインタラクティブフォームの場合 は、タイプライターツール を使用して入力します。

Foxit J-Reader は PDF フォームをすばやく簡単に入力できるよう、オートコンプリート

機能を備えています。フォームの入力履歴を保存し、次のフォーム入力の機会に履歴を参照して入力候補を提示します。入力候補はポップアップメニューに表示され、ユーザーの 入力を支援します。

ノート: PDF フォームの入力時にオートコンプリート機能を使用する場合は、ファイル >
 環境設定 > フォーム と選択し、「オートコンプリートを有効にする」
 にチェックしてください。
 同じダイアログで履歴のクリアも可能です。

### フォームに注釈を追加する

PDF フォームの位置にも他の PDF のページと同様に、注釈を配置することが出来ます。 ただし、作成者がユーザーに許可している場合に限ります。参照: <u>注釈</u>

### フォームデータの読み込みと書き出し

フォームデータグループにある 読み込みボタン 写 または、書き出しボタン E をクリ ックして、PDF ファイルのフォームデータの読み込み/書き出しを行います。しかしなが ら、この機能は PDF インタラクティブフォームにのみ有効です。また、Foxit J-Reader はフォーム入力をリセットするための「フォームをリセット」ツールを提供しています。

|               | 58       |                       |           |                   |
|---------------|----------|-----------------------|-----------|-------------------|
| フォーム<br>をリセット | 読み<br>込み | 書き<br>出し <del>、</del> | 電子<br>メール | フォームを結合<br>してシートに |
|               |          | フォームき                 | データ       |                   |

フォームデータのツール

Foxit J-Reader は一つの、または複数のフォームデータを CSV ファイルに書き出しする ことができます。

フォームの入力情報を CSV ファイルに書き出しするには、以下の手順を実行します:

- > フォーム > フォームデータ > 書き出し > 新規ファイル と選択します
- 名前を付けて保存ダイアログボックスで保存先とファイル名を指定し、「ファイルの 種類」にて「CSV ファイル(\*.csv)」を選択します。
- 「保存」をクリックしてファイルを保存します。

| 6 名前を付けて保存                                                   |           | × |
|--------------------------------------------------------------|-----------|---|
| <ul> <li></li></ul>                                          | お気に入りの検索  | ٩ |
| 整理 ▼                                                         |           | 0 |
| ☆ お気に入り                                                      |           |   |
| ■ デスクトップ<br>1 最近表示した場評<br>ダウンロード<br>ショートカット<br>855 バイト       |           |   |
| デスクトップ<br>「「デスクトップ」<br>「「「」」<br>デスクトップ<br>ショートカット<br>444 バイト |           |   |
|                                                              |           |   |
| ファイル名(N):                                                    |           | • |
| ファイルの種類(T): CSV ファイル (*.csv)                                 |           | • |
| ● フォルダーの非表示                                                  | 保存(S) キャン |   |

複数のフォーム内容を CSV ファイルに書き出しするには、以下の手順を実行します:

- ▶ フォーム > フォームデータ > フォームを結合してシートに と選択します。
- 複数フォームをシートに書き出しダイアログボックスで「ファイルを追加」をクリ ックします。

| 複数フォームをシートに書き出し                                              | X                    |
|--------------------------------------------------------------|----------------------|
| ファイルを追加(A)                                                   | 法でなければなりません。         |
| <ul> <li>■ 最近閉じたフォームを含める(C)</li> <li>■ 既存のファイルに追加</li> </ul> | 書き出し<br><b>キャンセル</b> |

▶ 開くダイアログボックスが表示されます。フォームデータを結合するファイルを選

択して「**開く」**をクリックして追加します。

| <□ 開< □ □ □ □ □ □ □ □ □ □ □ □ □ □ □ □ □ |                  |                 |                | ×    |
|-----------------------------------------|------------------|-----------------|----------------|------|
| Form                                    |                  | 👻 🐓 Formű       | D検索            | م    |
| 整理 ▼ 新しいフォルダー                           |                  |                 |                |      |
| 名前                                      | 更新日時             | 種類              | サイズ            |      |
| 🕵 Form.pdf                              | 2014/12/17 14:36 | Foxit Reader PD | 1 KB           |      |
|                                         |                  |                 |                |      |
|                                         |                  |                 |                |      |
|                                         |                  |                 |                |      |
|                                         |                  |                 |                |      |
|                                         |                  |                 |                |      |
|                                         |                  |                 |                |      |
|                                         |                  |                 |                |      |
| ファイル名(N):                               |                  |                 | ァイル (*.pdf)    | •    |
|                                         |                  | 開<(0            | ) <b>▼</b> (+1 | マンセル |

また、以前に結合を行ったフォームを開く場合は、「最近閉じたフォームを含める」 にチェックして、登録することができます。追加したくないファイルは削除して、結 合するリストからはずしてください。

| 複数フォームをシートに書き出し                     | ×     |
|-------------------------------------|-------|
| ファイルを追加(A)                          |       |
| 🂡 注意:書き出すフォームは同じ形式でなければなりません        | íuo.  |
| Datasheet_FoxitPDFSecuritySuite.pdf | 8     |
| Form.pdf                            | 8     |
|                                     |       |
|                                     |       |
|                                     |       |
|                                     |       |
|                                     |       |
| √ 最近閉じたフォームを含める(C)                  |       |
| 🔲 既存のファイルに追加                        |       |
| 書き出し                                | キャンセル |
|                                     |       |

- 既存のファイルにフォームデータを追加挿入する場合は、「既存のファイルに追加」 にチェックしてください。
- > 「書き出し」をクリックすると名前を付けて保存ダイアログボックスが表示されま

すので、任意の場所に CSV ファイルを保存します。

| 複数                                                                                                    | マフォームをシートに書き出し                                                                                                    | x                               |
|----------------------------------------------------------------------------------------------------|----------------------------------------------------------------------------------------------------|---------------------------------|
|                                                                                                    | ファイルを追加(A)<br>? 注意:書き出すフォームは同じ形式でなければなりません。                                                                                                    |                                 |
|                                                                                                    | Datasheet_FoxitPDFSecuritySuite.pdf                                                                                                    | 8                               |
|                                                                                                    | Form.pdf                                                                                                    | 8                               |
|                                                                                                    | <ul> <li>✓ 最近閉じたフォームを含める(C)</li> <li>□ 既存のファイルに追加</li> </ul>                                                                                                    |                                 |
|                                                                                                    | 書き出し                                                                                                    |                                 |
| G<br>名前を付けて(                                                                                                    | まき出し キャン<br>保存                                                                                                    |                                 |
| <ul> <li>3 名前を付けて(</li> <li>3 公司</li> </ul>                                                                                                    | まき出し キャン<br>保存<br>, Form ・ 4, Form                                                                                                    |                                 |
| G 名前を付けてく<br>C Q Q ▼ ↓<br>整理 ▼ 新                                                                                                    | 書き出し キャン<br>保存<br>▶ Form 		 ↓ ↓ Form<br>行しいフォルダー                                                                                                    | セル<br>                          |
| <ul> <li>④ 名前を付けてイ</li> <li>④ ● ● ●</li> <li>整理 ▼ 新<br/>新気に入り</li> <li>※ お気に入り</li> <li>※ お気に入り</li> <li>● project</li> <li>● ダウンロ</li> <li>■ デスクト</li> <li>&gt; 最近表示</li> </ul>                                                                                                    | まき出し キャン<br>保存<br>→ Form                                                                                                    | セル<br>の検索<br>種類<br>/*           |
| <ul> <li>G 名前を付けてん</li> <li>会 の の の の の の の の の の の の の の の の の の の</li></ul>                                                                                                    | 書き出し キャン   保存   Form   「しいフォルダー   20   名前   日本    日本    日本    日本    日本    日本    日本    日本    日本    日本    日本    日本    日本    日本    日本    日本    日本    日本   日本    日本    日本    日本   日本    日本    日本   日本    日本   日本   日本   日本    日本   日本   日本   日本   日本   日本    日本   日本   日本   日本   日本    日本   日本   日本    日本   日本   日本   日本   日本   日本   日本    日本   日本   日本   日本   日本   日本   日本   日本   日本   日本   日本   日本    日本   日本                                                                                                    | セル<br>の検索<br>種類<br>/*           |
| <ul> <li>3 名前を付けて(</li> <li>3 名前を付けて(</li> <li>3 名前を付けて(</li> <li>3 名前を付けて(</li> <li>3 単一</li> <li>3 部</li> <li>3 部</li> <li>3 部</li> <li>3 部</li> <li>3 第</li> <li>3 第</li> <li>3 第</li> <li>3 第</li> <li>5 第</li> <li>5 第</li> <li>5 1 7 5</li> <li>3 下キュ</li> </ul>                                                                                                    | 書き出し キャン   保存   ↓ Form   ↓ 4, Form   ↓ 4, Form    ↓ 4, Form    ↓ 4, Form    ↓ 4, Form    ↓ 4, Form    ↓ 4, Form   ↓ 4, Form    ↓ 4, Form    ↓ 4, Form   ↓ 4, Form   ↓ 4, Form   ↓ 4, Form    ↓ 4, Form   ↓ 4, Form | セル<br>の検索<br>健語 マ @<br>種類<br>/* |
| <ul> <li>3 名前を付けてイ</li> <li>3 名前を付けてイ</li> <li>3 名前を付けてイ</li> <li>3 名前を付けてイ</li> <li>2 単 &lt; 新</li> <li>※ お気に入り</li> <li>※ お気に入り</li> <li>※ か気に入り</li> <li>※ かうとロ</li> <li>第 テスクト</li> <li>※ 最近表示</li> <li>第 デスクトッ</li> <li>※ デスクトッ</li> <li>※ デスクトッ<!--</td--><td>書き出し キャン   保存   Form   ・ Form    ・ Form    ・ 4, Form    ・ 4, Form    ・ 4, Form    ・ 4, Form    ・ 4, Form    ・ 4, Form    ・ 4, Form   ・ 4, Form    ・ 4, Form    ・ 4, Form   ・ 4, Form   ・ 4, Form    ・ 4, Form   ・ 4, Form    ・ 4, Form   ・ 4, Form    ・ 4, Form    ・ 4, Form   ・ 4, Form   ・ 4, Form    ・ 4, Form   ・ 4, Form    ・ 4, Form   ・ 4, Form    ・ 4, Form   ・ 4, Form    ・ 4, Form    ・ 4, Form   ・ 4, Form    ・ 4, Form    ・ 4, Form    ・ 4, Form    ・ 4, Form    ・ 4, Form    ・ 4, Form    ・ 4, Form    ・ 4, Form    ・ 4, Form    ・ 4, Form    ・ 4, Form    ・ 4, Form    ・ 4, Form    ・ 4, Form    ・ 4, Form    ・ 4, Form    ・ 4, Form    ・ 4, Form    ・   ・    ・    ・   ・    ・    ・    ・    ・    ・    ・    ・    ・    ・    ・   ・    ・    ・    ・   ・    ・    ・    ・    ・    ・    ・    ・    ・    ・   ・    ・   ・    ・    ・   ・    ・    ・   ・    ・    ・    ・    ・    ・    ・    ・    ・    ・    ・    ・    ・    ・    ・    ・    ・   ・    ・    ・    ・   &lt;</td><td>セル<br/>の検索<br/>種類<br/>/*</td></li></ul> | 書き出し キャン   保存   Form   ・ Form    ・ Form    ・ 4, Form    ・ 4, Form    ・ 4, Form    ・ 4, Form    ・ 4, Form    ・ 4, Form    ・ 4, Form   ・ 4, Form    ・ 4, Form    ・ 4, Form   ・ 4, Form   ・ 4, Form    ・ 4, Form   ・ 4, Form    ・ 4, Form   ・ 4, Form    ・ 4, Form    ・ 4, Form   ・ 4, Form   ・ 4, Form    ・ 4, Form   ・ 4, Form    ・ 4, Form   ・ 4, Form    ・ 4, Form   ・ 4, Form    ・ 4, Form    ・ 4, Form   ・ 4, Form    ・ 4, Form    ・ 4, Form    ・ 4, Form    ・ 4, Form    ・ 4, Form    ・ 4, Form    ・ 4, Form    ・ 4, Form    ・ 4, Form    ・ 4, Form    ・ 4, Form    ・ 4, Form    ・ 4, Form    ・ 4, Form    ・ 4, Form    ・ 4, Form    ・ 4, Form    ・ 4, Form    ・   ・    ・    ・   ・    ・    ・    ・    ・    ・    ・    ・    ・    ・    ・   ・    ・    ・    ・   ・    ・    ・    ・    ・    ・    ・    ・    ・    ・   ・    ・   ・    ・    ・   ・    ・    ・   ・    ・    ・    ・    ・    ・    ・    ・    ・    ・    ・    ・    ・    ・    ・    ・    ・   ・    ・    ・    ・   <                                                                                                    | セル<br>の検索<br>種類<br>/*           |

# 2D バーコードの生成

Ultraforms テクノロジーを用いて作成されたフォームに対し、Foxit J-Reader は 2D バー コードの生成をサポートしています。情報をバーコードとして取り扱えるため、よりスム ーズな情報管理が可能になります。以下のような操作で実行します:

- ▶ 該当のフォームに入力します。
- 入力の完了後、バーコード生成のためのボタンが用意されていればクリックしてください。フォームファイルから 2D バーコードが生成されます。
- ▶ 画面左上の保存ボタン などで、バーコード情報を含むファイルを保存できます。
- ▶ (必要に応じて) ファイル > 印刷 にて紙面に印刷することで、スキャナーなどで読み取って利用することも可能です。

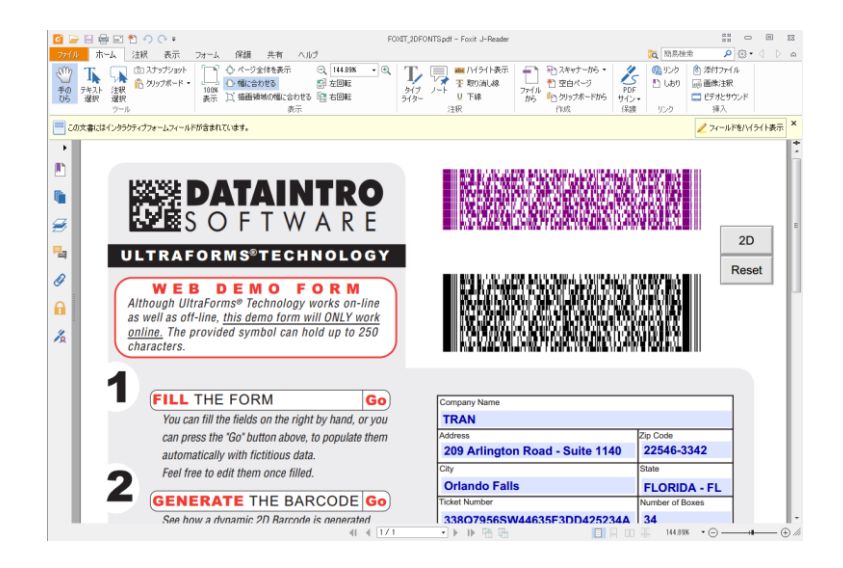

ノート:

- 現在、Foxit J-Reader は Ultraforms テクノロジーで機能統合されたフォームに対してのみ、2D バーコードの生成をサポートしています。
- 2D バーコードを生成する手順については、Ultraforms テクノロジーを使用してその フォームを作成した作成者の仕様に基づきます。前述の、フォーム入力完了後にボタ ンをクリックしてバーコードが生成されるケースは、あくまで参考例の一つです。

# XFA フォームの署名の検証

Foxit J-Reader は XFA フォームにある署名を検証することができます。署名をクリック するだけで署名の検証ステータスを確認できます。また、表示されるウィンドウから署名 のプロパティも参照できます。

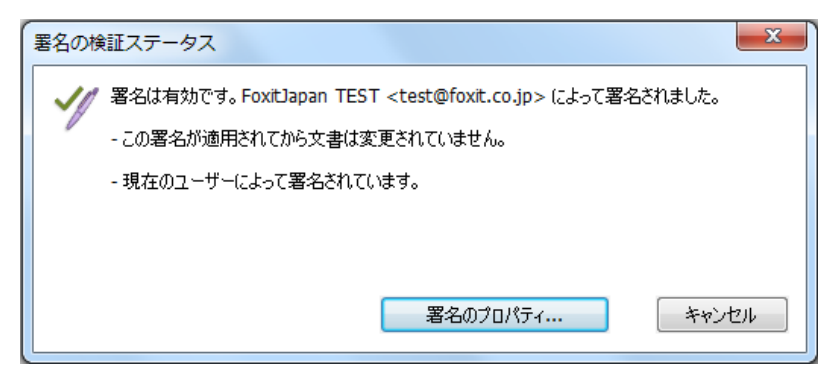

# その他の編集機能

Foxit J-Reader は PDF 文書に対する先進的な編集機能をいくつか備えています。しおりの作成、リンクの追加、画像注釈の挿入、マルチメディアの追加と再生などです。

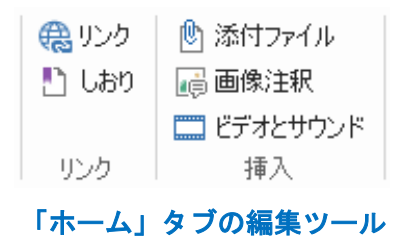

### しおり

しおりは、PDF 文書の中の繰り返し参照したい場所にマークを付けるのに非常に有効な 方法です。しおりの追加、移動、削除などを行うことができます。

### しおりの追加

- しおりからリンクしたいページを表示します。このとき、表示状態を調整することも 可能です。
- 新しいしおりを追加する位置の上のしおりを選択します。既存のしおりを選択しない で新しいしおりを追加すると、追加されたしおりはリストの最後に表示されます。

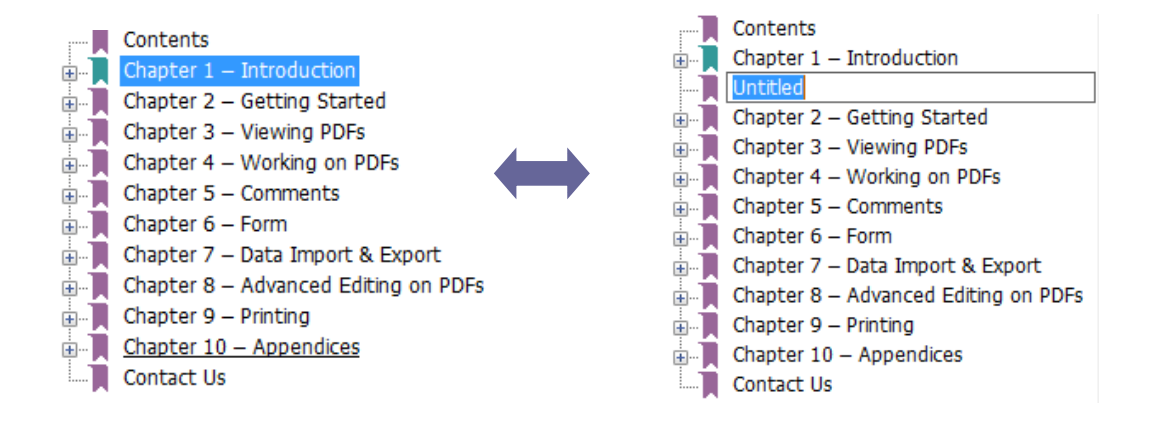

3. しおりパネルにあるしおりの追加アイコン 🧟 をクリックするか、または、選択した しおりを右クリックして、メニューより「しおりを追加」を選択してください。

4. 追加したしおりの名称を編集して、Enter キーを押下します。

しおりの移動

配置を変更したいしおりを選択し、以下のいずれかの操作を行います:

- 選択したしおりのアイコン をドラッグし、移動先でドロップします。この時、表示されたライン ▶-- でしおりの移動位置を確認してください。上のしおりと同じ階層に移動することも、上のしおりの一つ下の階層に移動することも出来ます。
- 移動するしおりのアイコン 上で右クリックし、ポップアップメニューから「切り 取り」を選択します。次に、移動先の上のしおりを右クリックし、ポップアップメニューの「選択したしおりの後に貼り付け」を選択すると、そのしおりと同じ階層の下(後ろ)に移動します。

ノート: しおりを移動した場合、しおりのリンク先は変わらず、しおりの位置だけが移動 します。

#### しおりの削除

しおりを削除するには、以下の操作のいずれかを実行してください:

- 削除したいしおりを選択して、しおりパネル上部にある 削除ボタン <sup>除</sup>をクリックします。
- 削除したいしおり上で右クリックして、ポップアップメニューの「削除」を選択します。

ノート:しおりを削除すると、下位のしおりも削除されます。

# 印刷

### PDF 文書の印刷方法

- 1. プリンターが正常にインストールされていることを確認してください。
- 2. ファイルタブから印刷を選択します。
- 3. 出力するプリンター、印刷範囲、印刷する部数、その他のオプションを設定します。
- 4. **「OK」**をクリックして印刷します。

# ページの一部を印刷する

ページの一部を印刷する場合は、スナップショットツール <sup>(回) スナップショット</sup>を使用します。

- ホーム > ツール > スナップショット と操作して、スナップショットツールを選択します。
- 印刷する領域をドラッグで指定します。
- 指定した領域で右クリックして、メニューより「印刷」を選択すると、印刷ダイア ログが開き、選択領域の印刷を実行できます。

## 印刷オプション

PCL ドライバーの印刷オプションより、フォントの置換や印刷の向きについて、印刷ジョブを最適化するための設定を行うことができます。Foxit J-Reader には、この PCL 最適化設定のために PCL プリンターの自動検知機能が提供されており、印刷速度の改善を図ることができます。この機能を有効にするには、以下の手順を実行してください:

- ファイル > 印刷 を選択して印刷ダイアログを開きます。
- ダイアログ左下にある「詳細情報」をクリックします。
- ダイアログが表示されますので、以下の操作を実行します:
  - 「PCL 最適化」オプションにチェックします;
  - プリンターのリストからプリンターを選択して「追加」をクリックすると、PCL プリンタードライバーのリストに追加されます。
  - ▶ 「OK」をクリックします。

上記の後、最適化されたドライバーで印刷を実行できるようになります。また、印刷結果 が望ましくない場合は、PCL プリンターのリストからプリンターを削除することもでき ます。その場合は、PCL プリンターのリストから該当するプリンターを選択して「削除」 をクリックして実行します。そして「OK」をクリックして操作を完了します。

| ■PCL 最適化」を選択した場合、印刷<br>「PCL 灵リンタードライバー」からプリンタ                                                                                                    | Nは PCL プリンタード<br>ーを削除することがで                         | ライバーによって実行<br>ごきます。 | うされます。印刷結果が望ましくない場合は、                                                                                                    |
|----------------------------------------------------------------------------------------------------|-----------------------------------------------------|---------------------|----------------------------------------------------------------------------------------------------|
| プリンター(T)                                                                                                    |                                                     |                     | PCL プリンタードライバー(L)                                                                                                    |
| \\10.103.2.225\Brother MFC-7(<br>\\10.103.2.225\HP LaserJet P1<br>\\10.103.2.225\KONICA MINOL<br>\\LIL_JIANG\Foxit PhantomPDI<br>Adobe PDF<br>Fax<br>Foxit Reader PDF Printer<br>HP LaserJet 2300 Series PS<br>HP LaserJet 2302 / 3055 PS<br>HP LaserJet 2050 Series PCL6<br>HP Universal Printing PCL 6<br>HP Universal Printing PC<br>Microsoft XPS Document Writer<br>Print to Evernote<br>PS Driver for Universal Print-Ricc | 860D ~<br>007<br>TA 4<br>F Prir<br>9.00)<br>r<br>oh | 追加(A)<br>削除(R)      | \\LILI_JIANG\HP LaserJet 3050 PCL5<br>HP Color LaserJet 9500 PCL 5<br>HP LaserJet 5200 Series PCL 5<br>HP LaserJet 9050 mfp PCL 5<br>HP Universal Printing PCL 5 (v5.7.0) |

# 印刷ダイアログ

印刷ダイアログは、文書を印刷する際の最後のステップです。**印刷**ダイアログでは、どの ように文書を印刷使用するかを設定できます。以下の操作を実行します。

**印刷**ダイアログボックスを開くには、ファイル > 印刷 と選択するか、または複数タブ 表示を許可しているときに印刷する文書のタブを右クリックして、「現在のタブを印刷」 を選択します。

| 印刷                                                                                                    | ×                                                                                                    |
|----------------------------------------------------------------------------------------------------|----------------------------------------------------------------------------------------------------|
| 名称(N):       Foxit Reader PDF Printer         部数(C):       1         部単位で印刷(O)         ヴレースケールで印刷(I)         印刷範囲         現在の表示範囲(V)         現在のページ(U)         すべてのページ(A)         ページ(G):         1-200         印刷指定(B):         範囲内のすべてのページ         逆順に印刷(E)         ページ処理         サイズ(S)         パージを<br>分割(L)         本板に<br>後数(M)         小冊子(K)         なし         ブリンターの余白に合わせる(F)         ブリンターの余白に給小(D)         カスタムスケール         PDFのページサイズに合わせて用紙を選択(Z) | プロパティ(P)         画像として印刷(T)         印刷対象(W)         文書とマークアップ         注釈の一覧         プレビュー         倍率:       99.6%         文書:       21.0 x 29.7 cm         用紙:       21.0 x 29.7 cm         原本代       「Continuent Reader<br>For Windows         「Outer Reader       For Windows         「Continuent Reader       For Windows         「Continuent Reader       For Windows |
| <ul> <li>✓ 自動回転(R)</li> <li>✓ 中央配置</li> </ul>                                                                                                    | < ・ ・ ・ ・ ・ ・ ・ ・ ・ ・ ・ ・ ・ ・ ・ ・ ・ ・ ・                                                                                                    |
| 言羊術田竹青華版                                                                                                    | OK キャンセル                                                                                                    |

印刷ダイアログボックス

# お問い合わせ

フリーのソフトウェアである Foxit J-Reader、およびそのコンポーネントにつきまして は、技術的なご質問やサポートの受け付けを行なっておりません。ユーザー様ご自身の責 任で、ご利用をお願いいたします。

また、ソリューションおよびシステムへの組み込み用途には、原則としてご利用いただけ ません。その場合には、用途に応じて Foxit PhantomPDF や PDF SDK をお奨めいたしま す。下記までご相談ください。

### 株式会社 FoxitJapan

- Office Address: 〒105-0022 東京都港区海岸 1-2-3 汐留芝離宮ビルディング 21 階
- Website:
   <a href="http://www.foxit.co.jp/">http://www.foxit.co.jp/</a>
- お問い合わせ: <u>https://www.foxit.co.jp/contact</u>